### Purpose

This document guides Nagios XI administrators through configuring Single-Sign-On (SSO) with Microsoft Azure Active Directory (AAD) for their Nagios XI users.

**Important Note:** SSO is one of Nagios XI's Premium features, so requires active support and maintenance benefits to function. For questions about renewing your benefits if they have lapsed, please email <u>sales@nagios.com</u> so we can assist you further.

### Requirements

- Nagios XI 2024R2 or later
  - o Nagios XI Administrator Account
  - TLS/SSL enabled <u>Configure TLS/SSL for Nagios XI</u>

You MUST configure TLS/SSL for Nagios XI before using SSO. If you do not, you will expose your credentials to anyone who intercepts your packets!

- Azure Active Directory (AAD)
  - o Global Administrator account for your AAD tenant

### Contents

- 1. Configure Your Azure AD Registration for SSO
- 2. Add Your Tenant to Nagios XI
- 3. Import/Configure Users
- 4. Login Methods
- 5. Logging in to Nagios XI with SSO through Azure AD

www.nagios.com

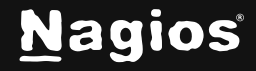

### **Configure Your Azure AD Registration for SSO**

1. Log in to the Azure Portal and navigate to Microsoft Entra ID.

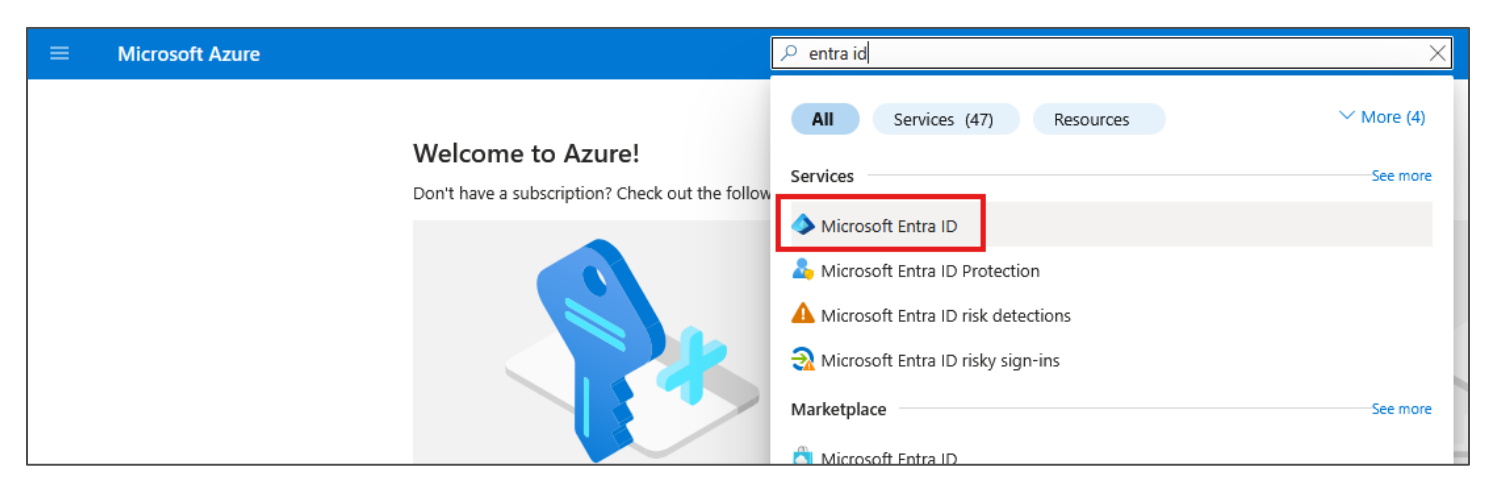

2. You can either select +Add > App registration from the Overview page, or navigate to Microsoft Entra ID > Manage > App Registrations, then click + New registration.

|                                                                                                    |                                                                                                    | م                                                              | Search resources, services, and docs (G+,                                                                                                    | Ŋ                                                                                                    |                              |
|----------------------------------------------------------------------------------------------------|----------------------------------------------------------------------------------------------------|----------------------------------------------------------------|----------------------------------------------------------------------------------------------------|----------------------------------------------------------------------------------------------------|------------------------------|
| Home >                                                                                                    |                                                                                                    |                                                                | E Microsoft Azure                                                                                                    | و ح                                                                                                    | earch resources, services, a |
| × «                                                                                                    | + Add $\vee$ 🔅 Manage tenants                                                                           | 🖸 What's n                                                     | 📕 🔲   App registratio                                                                                                    | ns 🖈 …                                                                                                    |                              |
| <ul> <li>Overview</li> <li>Preview features</li> <li>Diagnose and solve problems</li> <li>Manage</li> <li>Users</li> <li>Groups</li> <li>External Identities</li> <li>Roles and administrators</li> <li>Administrative units</li> </ul> | User > ppler.<br>Group Prog<br>Enterprise application 4<br>Basic information Name NSD<br>Tenant ID 41ee | <u>integrated expr</u><br>perties Red<br>DT<br>e25ff-ae28-4d8a | <ul> <li>× «</li> <li>Overview</li> <li>Preview features</li> <li>&gt; Diagnose and solve problems</li> <li>✓ Manage</li> <li>▲ Users</li> <li>▲ Groups</li> <li>▲ External Identities</li> <li>▲ Roles and administrators</li> <li>▲ Roles and administrators</li> <li>▲ Administrative units</li> <li>♦ Delegated admin partners</li> <li>■ Enterprise applications</li> <li>■ Devices</li> <li>■ App registrations</li> <li>▲ Identity Governance</li> <li>♣ Application proxy</li> </ul> | New registration Endpoints Troublest Starting June 30th, 2020 we will no longer add any longer provide feature updates. Applications will ne All applications Owned applications Delet Start typing a display name or application (client) | ooot <sup>(</sup> ) Refresh  |

www.nagios.com

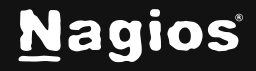

#### Page 2 of 13

3. Select Accounts in this organizational directory only (<my\_tenant\_name> only - Single tenant). Currently, Nagios XI only supports single-tenant SSO. If you need to use SSO with multiple tenants, these tenants must be added separately.

| Home > App registrations >                                                                                                    |
|----------------------------------------------------------------------------------------------------|
| Register an application                                                                                                    |
|                                                                                                    |
| Nagios XI SSO 🗸                                                                                                    |
|                                                                                                    |
| Supported account types                                                                                                    |
| Who can use this application or access this API?                                                                                          |
| <ul> <li>Accounts in this organizational directory only ( only - Single tenant)</li> </ul>                                                |
| O Accounts in any organizational directory (Any Microsoft Entra ID tenant - Multitenant)                                                  |
| Accounts in any organizational directory (Any Microsoft Entra ID tenant - Multitenant) and personal Microsoft accounts (e.g. Skype, Xbox) |
| O Personal Microsoft accounts only                                                                                                    |
| Help me choose                                                                                                    |

 Copy the callback URL from Nagios XI by navigating to Admin > Users > External Sign-On (SSO)

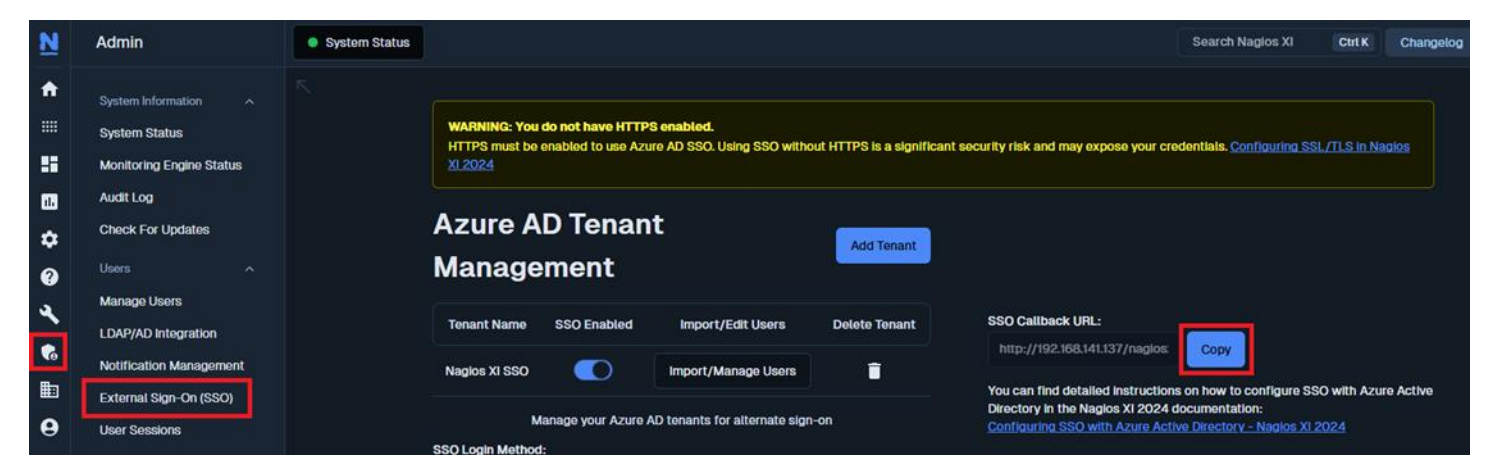

www.nagios.com

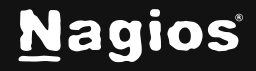

#### Page 3 of 13

5. Paste the callback URL in the **Redirect URI** section of your application registration. Select **Web** from the dropdown menu and click **Register**.

| Redirect URI (optional)                                                                                                    |
|----------------------------------------------------------------------------------------------------|
| We'll return the authentication response to this URI after successfully authenticating the user. Providing this now is optional and it can be changed later, but a value is required for most authentication scenarios. |
| Web<br><br>https://192.168.141.137/nagiosxi/includes/components/oauth2/sso-a<br>                                                                                                    |
| Register an app you're working on here. Integrate gallery apps and other apps from outside your organization by adding from Enterprise applications.                                                                    |
| By proceeding, you agree to the Microsoft Platform Policies 🗗                                                                                                    |
| Register                                                                                                    |

#### Set Your App Registration's API Permissions

6. Navigate to App Registrations > your app registration's API permissions tab and select Add a permission.

| Home > App registrations > Nagios XI SSO |                                                          |                      |                               |  |  |  |
|------------------------------------------|----------------------------------------------------------|----------------------|-------------------------------|--|--|--|
|                                          |                                                          |                      |                               |  |  |  |
|                                          | 🖔 Refresh 🕴 🖗 Got feedba                                 | ack?                 |                               |  |  |  |
| Nverview                                 | A You are editing permission(s)                          | ) to your applicatio | n, users will have to consen  |  |  |  |
| 📣 Quickstart                             |                                                          |                      |                               |  |  |  |
| 💉 Integration assistant                  |                                                          |                      |                               |  |  |  |
| X Diagnose and solve problems            | A Granting tenant-wide conser                            | nt may revoke pern   | nissions that have already b  |  |  |  |
| ∨ Manage                                 |                                                          |                      |                               |  |  |  |
| 🚍 Branding & properties                  | The "Admin consent required                              | d" column shows th   | he default value for an orgai |  |  |  |
| Authentication                           | in organizations where this app will be used. Learn more |                      |                               |  |  |  |
| 📍 Certificates & secrets                 | Configured permissions                                   |                      |                               |  |  |  |
| Token configuration                      | Applications are authorized to cal                       | I APIs when they     | are granted permissions t     |  |  |  |
| - API permissions                        | all the permissions the application                      | n needs. Learn mo    | ore about permissions and     |  |  |  |
| 🙆 Expose an API                          | $+$ Add a permission $\checkmark$ Gra                    | nt admin consent     | t for NSDT                    |  |  |  |
| App roles                                | API / Permissions name                                   | Туре                 | Description                   |  |  |  |
| 🏄 Owners                                 | ✓ Microsoft Graph (1)                                    |                      |                               |  |  |  |
| 🔓 Roles and administrators               | User.Read                                                | Delegated            | Sign in and read user p       |  |  |  |
| 10 Manifest                              |                                                          |                      |                               |  |  |  |

www.nagios.com

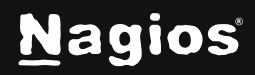

Page 4 of 13

#### 7. Select Microsoft Graph > Application permissions > User > User.Read.All

| Request API permissions                                                                                                    | ×                                                                                                    |
|----------------------------------------------------------------------------------------------------|----------------------------------------------------------------------------------------------------|
| C All APIS Microsoft Graph<br>https://graph.microsoft.com/ Docs ♂? What type of permissions does your application require? |                                                                                                    |
| Delegated permissions<br>Your application needs to access the API as the signed-in user.                                   | Application permissions<br>Your application runs as a background service or daemon without a<br>signed-in user. |
| Select permissions                                                                                                    | expand all                                                                                                    |
|                                                                                                    | ×                                                                                                    |
| Permission                                                                                                    | Admin consent required                                                                                          |
| > IdentityRiskyUser                                                                                                    |                                                                                                    |
| ∨ User (1)                                                                                                    |                                                                                                    |
| User.Read.All ①<br>Read all users' full profiles                                                                           | Yes                                                                                                    |
| User.ReadBasic.All ①<br>Read all users' basic profiles                                                                     | Yes                                                                                                    |
| User.ReadWrite.All ①<br>Read and write all users' full profiles                                                            | Yes                                                                                                    |

#### 8. Select Grant admin consent for <my\_tenant\_name>.

| <b>-</b> | API permissions | all the permissions the application needs. Learn more about permissions and consent |              |                     |            |   |
|----------|-----------------|-------------------------------------------------------------------------------------|--------------|---------------------|------------|---|
| 3        | Expose an API   | + Add a permission                                                                  | $\checkmark$ | Grant admin consent | for        |   |
| 4        | App roles       | API / Permissions nam                                                               | ne           | Туре                | Descriptio | n |

#### 9. A green checkmark will appear in the right column confirming the selection.

| User.Read     | Delegated   | Sign in and read user profile | No  | 0 | Granted for |
|---------------|-------------|-------------------------------|-----|---|-------------|
| User.Read.All | Application | Read all users' full profiles | Yes | 0 | Granted for |

www.nagios.com

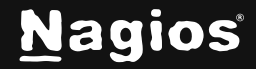

### Add Your Tenant to Nagios XI

1. In Nagios XI, navigate to Admin > Users > External Sign-On (SSO) > Add Tenant.

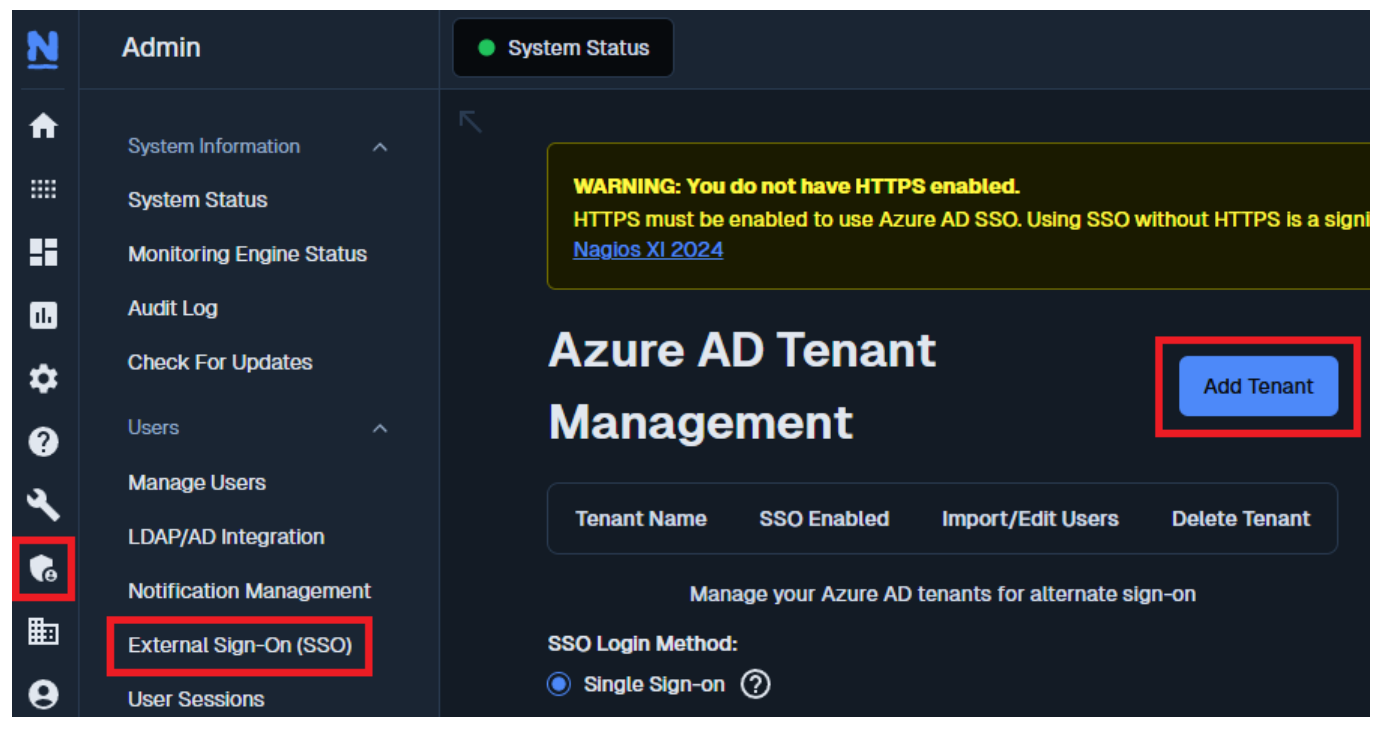

2. The **Application Registration Details** screen will appear. You will need to copy your Client ID, Tenant ID, and Client Secret from Azure.

| Application Registration Details |                  |  |  |
|----------------------------------|------------------|--|--|
| Application (Client) ID          |                  |  |  |
|                                  | 1. Client ID     |  |  |
| Tenant ID                        |                  |  |  |
|                                  | 2. Tenant ID     |  |  |
| Client Secret                    |                  |  |  |
|                                  | 3. Client Secret |  |  |
| Inabled                          |                  |  |  |
|                                  | Submit           |  |  |

www.nagios.com

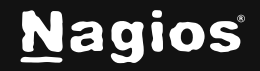

#### Page 6 of 13

 In Azure, navigate to Overview > Essentials and copy the Application (client) ID and Directory (tenant) ID. Paste these into their respective fields in the Application Registration Details in Nagios XI.

| Home > App registrations >    |                                                                          |
|-------------------------------|--------------------------------------------------------------------------|
| 🔣 Nagios XI SSO 👒             | ···                                                                      |
|                               |                                                                          |
|                               | 📋 Delete 🌐 Endpoints 💀 Preview features                                  |
| Overview                      | Got a second? We would love your feedback on Microsoft identity platform |
| Quickstart                    |                                                                          |
| 🚀 Integration assistant       | ∧ Essentials                                                             |
| 🗙 Diagnose and solve problems | Display name : <u>Nagios XI SSO</u>                                      |
| $\vee$ Manage                 | 1. Application (client) ID :                                             |
| 🚍 Branding & properties       | Object ID :                                                              |
| Authentication                | 2. Directory (tenant) ID :                                               |
| 📍 Certificates & secrets      | Supported account types : My organization only                           |

4. Navigate to **Certificates & secrets > New client secret**.

| • • •                         |                                                                                                    | Description | SSO Secret                       |
|-------------------------------|----------------------------------------------------------------------------------------------------|-------------|----------------------------------|
|                               | 🖗 Got feedback?                                                                                                    | Expires     | Recommended: 180 days (6 months) |
| 👪 Overview                    |                                                                                                    |             |                                  |
| 📣 Quickstart                  | Credentials enable confidential applications to identify themselves to the authentication service when receiving to<br>scheme). For a higher level of assurance, we recommend using a certificate (instead of a client secret) as a credent |             |                                  |
| 💉 Integration assistant       |                                                                                                    |             |                                  |
| 🗙 Diagnose and solve problems |                                                                                                    |             |                                  |
| ∨ Manage                      | Application registration certificates, secrets and federated credentials can be found in the tabs below.                                                                                                    |             |                                  |
| 🚍 Branding & properties       |                                                                                                    |             |                                  |
| Authentication                | Certificates (0) Client secrets (0) Federated credentials (0)                                                                                                    |             |                                  |
| 📍 Certificates & secrets      | A secret string that the application uses to prove its identity when requesting a token. Also can be referred to as                                                                                                    |             |                                  |
| Token configuration           | + New client secret                                                                                                    |             |                                  |
| API permissions               | Description Expires Value ①                                                                                                    |             |                                  |
| 🙆 Expose an API               |                                                                                                    |             |                                  |
| App roles                     | No client secrets have been created for this application.                                                                                                    |             |                                  |

www.nagios.com

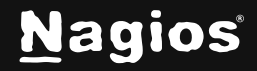

5. Be sure to copy the Value of your client secret, not the Secret ID. Paste it into its respective field in the Application Registration Details in Nagios XI.

Note that upon navigating away, you will no longer be able to read or copy your client secret, so be sure to store it in a secure place.

| + New client secret |          |                   |
|---------------------|----------|-------------------|
| Description         | Expires  | Value 🛈           |
| SSO Secret          | 7/9/2025 | LHT8Q~5WilAv 3. 🗈 |

6. After you have copied and pasted these values into the Application Registration Details form in Nagios XI, click Submit.

| Application Registration Details | × |
|----------------------------------|---|
| Application (Client) ID          |   |
| 1. my_client_id_here             |   |
| Tenant ID                        |   |
| 2. my_tenant_id_here             |   |
| Client Secret                    |   |
| 3. my_client_secret_here         |   |
| Z Enabled                        |   |
| Submit                           |   |
|                                  |   |

www.nagios.com

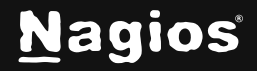

Page 8 of 13

### Import/Configure Users

Navigate to Admin > Users > Single Sign-On (SSO). Select Import/Manage Users.

| Azure AD Tenant<br>Management                      |                   |                     |                                                              |                                                                                                    |  |
|----------------------------------------------------|-------------------|---------------------|--------------------------------------------------------------|----------------------------------------------------------------------------------------------------|--|
| Tenant<br>Name                                     | SSO<br>Enabled    | Import/Edit Users   | Delete<br>Tenant                                             | SSO Callback URL:                                                                                                    |  |
| Nagios XI<br>SSO                                   |                   | Import/Manage Users | Ī                                                            | http://192.168.141.137/naglos     Copy       You can find detailed instructions on how to configure SSO with Azure Active Directory in the Narios XI 2024 documentation: |  |
| Manage your Azure AD tenants for alternate sign-on |                   | sign-on             | Configuring SSO with Azure Active Directory - Nagios XI 2024 |                                                                                                    |  |
| SSO Login M                                        | SSO Login Method: |                     |                                                              |                                                                                                    |  |
| ● Single Sign-on ⑦                                 |                   |                     |                                                              |                                                                                                    |  |
| O Select AAD Account ⑦                             |                   |                     |                                                              |                                                                                                    |  |
| 🔿 Full AAD Login 🕐                                 |                   |                     |                                                              |                                                                                                    |  |

AAD Users available to be assigned to Nagios XI users are listed on the left under AAD User.

| Import/Manage Users from Nagios XI SSO  |                                                                                                    |                                |                                                              |                                           |  |
|-----------------------------------------|----------------------------------------------------------------------------------------------------|--------------------------------|--------------------------------------------------------------|-------------------------------------------|--|
| Use the form below<br>When adding a new | to configure SSO settings for each user from the tenant.<br>user, you can adjust general settings, language and time | formats, and security settings | for each user individually or apply settings to all users at | once using the options in the header row. |  |
| AAD User:                               | Associated XI User for SSO:                                                                                          | General Settings 🗸             | Language & Time Format 🗸                                     | Security Settings 🗸                       |  |
| Development 1                           | No User ~                                                                                                    |                                |                                                              |                                           |  |
| dev test                                | New User: dev test ~                                                                                                 | General Settings               | Language & Time Format                                       | Security Settings                         |  |
| Support 1                               | Nagios XI SSO — Support 1 🛛 🗸 🗸                                                                                      |                                | Configure the language and time format for dev test          |                                           |  |
| Support Dev                             | Naglos XI SSO — Development 1 V                                                                                      |                                | Language English (English)                                   |                                           |  |
| Import/Save Use                         | rs                                                                                                    |                                | Date Format YYYY-MM-DD HH:MM:SS                              |                                           |  |
|                                         |                                                                                                    |                                | Number Format                                                |                                           |  |
|                                         |                                                                                                    |                                |                                                              |                                           |  |

www.nagios.com

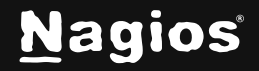

Page 9 of 13

Under **Associated XI User for SSO**, you can select which Nagios XI accounts each Azure AD user can log in to through Azure.

- **No User** indicates that the AAD User will not be assigned to a user in Nagios XI and thus will not be able to log in to Nagios XI with that AAD User.
- **New User: username** will create a new Nagios XI user with the given username and that AAD User's email. Upon selecting this option, you will be able to configure the various user settings to the right. In the screenshot below, this option is displayed as "New User: dev test".
  - As with the users Nagios XI SSO Support 1 and Nagios XI SSO Development 1 in the screenshot below, users created with this SSO integration will have their usernames prepended with the name of your AAD App Registration.
- Selecting an existing Nagios XI user's Username will assign the given AAD account to the specified existing Nagios XI user. These XI users will be able to log in to Nagios XI via their Username/Password or via SSO by logging in with the Microsoft AAD credentials of the given AAD user.

| Import/Manage Users from Nagios XI SSO Use the form below to configure SSO settings for each user from the tenant. When adding a new user, you can adjust general settings, language and time formats, and security settings for each user individually or apply settings to all users at once using the options in the header row. |                                 |                    |                                                     |                     |  |
|----------------------------------------------------------------------------------------------------|---------------------------------|--------------------|-----------------------------------------------------|---------------------|--|
| AAD User:                                                                                                    | Associated XI User for SSO:     | General Settings 🗸 | Language & Time Format 🗸 🗸                          | Security Settings 🗸 |  |
| Development 1                                                                                                    | No User ·                       |                    |                                                     |                     |  |
| dev test                                                                                                    | New User: dev test              | General Settings   | Language & Time Format                              | Security Settings   |  |
| Support 1                                                                                                    | Nagios XI SSO — Support 1 V     |                    | Configure the language and time format for dev test |                     |  |
| Support Dev                                                                                                    | Naglos XI SSO — Development 1 V |                    | Language English (English)                          |                     |  |
|                                                                                                    |                                 | 1                  | Date Format                                         |                     |  |
| Import/Save Users                                                                                                    |                                 |                    | YYYY-MM-DD HH:MM:SS V                               |                     |  |
|                                                                                                    |                                 |                    | Number Format                                       |                     |  |
|                                                                                                    |                                 |                    | 1000.00 ~                                           |                     |  |
|                                                                                                    |                                 |                    | Week Format                                         |                     |  |
|                                                                                                    |                                 |                    | Sunday - Saturday ~                                 |                     |  |

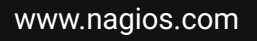

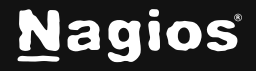

Page 10 of 13

Newly created users can have their account settings configured in the given dropdown menus.

- The dropdown menus in the header above the table will apply settings to all newly created users.
- The dropdown menus to the right of AAD users assigned to create new XI user accounts will only modify the setting for that specific Nagios XI user.

When you are satisfied with your configuration, click Import/Save Users.

| Import/Manage Users from Nagios XI SSO Use the form below to configure SSO settings for each user from the tenant. When adding a new user, you can adjust general settings, language and time formats, and security settings for each user individually or apply settings to all users at once using the options in the header row. |                                 |                                                     |                                      |                     |  |
|----------------------------------------------------------------------------------------------------|---------------------------------|-----------------------------------------------------|--------------------------------------|---------------------|--|
| AAD User:                                                                                                    | Associated XI User for SSO:     | General Settings 🗸                                  | Language & Time Format 🗸 🗸           | Security Settings 🗸 |  |
| Development 1                                                                                                    | No User V                       |                                                     |                                      |                     |  |
| dev test                                                                                                    | New User: dev test ~            | General Settings                                    | Language & Time Format               | Security Settings   |  |
| Support 1                                                                                                    | Naglos XI SSO — Support 1 V     | Configure the language and time format for dev test |                                      |                     |  |
| Support Dev                                                                                                    | Naglos XI SSO — Development 1 V | Language<br>English (English) ~                     |                                      |                     |  |
| Import/Save Users                                                                                                    |                                 |                                                     | Date Format<br>YYYY-MM-DD HH:MM:SS v |                     |  |
|                                                                                                    |                                 |                                                     | Number Format<br>1000.00 ~           |                     |  |
|                                                                                                    |                                 |                                                     | Week Format<br>Sunday - Saturday ~   |                     |  |

www.nagios.com

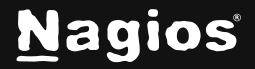

Page 11 of 13

### **Login Methods**

There are three options for login methods using Azure AD:

- **Single Sign-on** Single Sign-on will only make the user log in once and so long as Microsoft continues to recognize them as logged in on their browser, they can log back in to Nagios XI by clicking the Sign in with Microsoft button on the login screen.
- Select AAD Account Upon selecting the Sign in with Microsoft button, Select AAD Account will present the user with a list of their previously used logins with Microsoft and if they need to log in, it will present them with a password prompt.
- Full AAD Login This will force the user to enter their Microsoft email and password to log in.

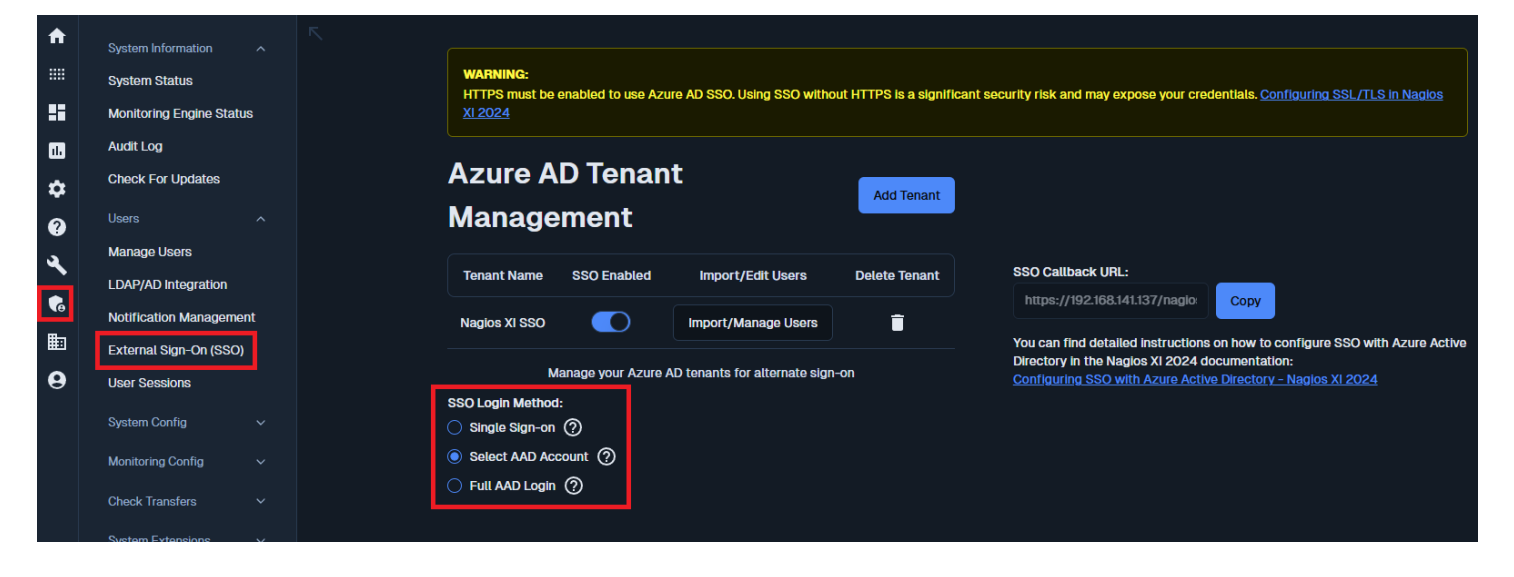

www.nagios.com

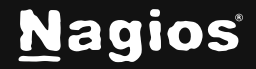

Page 12 of 13

### Logging in to Nagios XI with SSO through Azure AD

Once configured, you will be able to log in to Nagios XI via SSO using the **Sign in with Microsoft** button on the Nagios XI login screen.

| Welcome<br>Sign in to Nagios XI |                               |                  |  |  |  |
|---------------------------------|-------------------------------|------------------|--|--|--|
| Username                        |                               |                  |  |  |  |
|                                 |                               |                  |  |  |  |
| Password                        |                               | Forgot Password? |  |  |  |
|                                 |                               |                  |  |  |  |
|                                 |                               |                  |  |  |  |
|                                 | Login                         |                  |  |  |  |
|                                 | <b>Sign in with Microsoft</b> |                  |  |  |  |
| R Phone                         | Sales                         | Forum            |  |  |  |

You will then be redirected to Microsoft to log in. Upon logging in, if your login is verified, you will be automatically logged in to Nagios XI.

### **Finishing Up**

This completes the documentation on configuring Single Sign-On with Microsoft Azure Active Directory (AAD) for Nagios XI. If you have additional questions or other support-related questions, please visit us at our Nagios Support Forums or Nagios Knowledge Base:

Visit Nagios Support Forum

Visit Nagios Knowledge Base

www.nagios.com

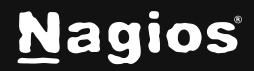

Page 13 of 13